## Bearbeiten des persönlichen Adressbuchs der IP-Telefone der Serien SPA525G und SPA525G2

## Ziele

Das persönliche Adressbuch wird verwendet, um Personen auf den IP-Telefonen SPA525G und SPA525G2 schnell zu identifizieren und anzurufen.

In diesem Dokument wird erläutert, wie Sie Kontakte auf den IP-Telefonen SPA525G und SPA525G2 hinzufügen und bearbeiten.

## Anwendbare Geräte

SPA525G

SPA 525G2

## Konfigurieren der Anrufsteuerungseinstellungen

Schritt 1: Drücken Sie die Setup-Taste, um das Menü Setup zu öffnen.

| 01                       | /04/1201:39p 🕂        | 8 | User Name |      |
|--------------------------|-----------------------|---|-----------|------|
| Information and Settings |                       |   |           |      |
| 1                        | Call History          |   |           |      |
| 2                        | Directories           |   |           |      |
| 3                        | Network Configuration |   |           |      |
| 4                        | User Preferences      |   |           |      |
| 5                        | Status                |   |           |      |
| 6                        | CME Services          |   |           | ×    |
| LAB                      |                       |   |           |      |
|                          | Select                |   |           | Exit |

Schritt 2: Navigieren Sie zu Verzeichnisse, und drücken Sie die Taste Select (Auswählen).

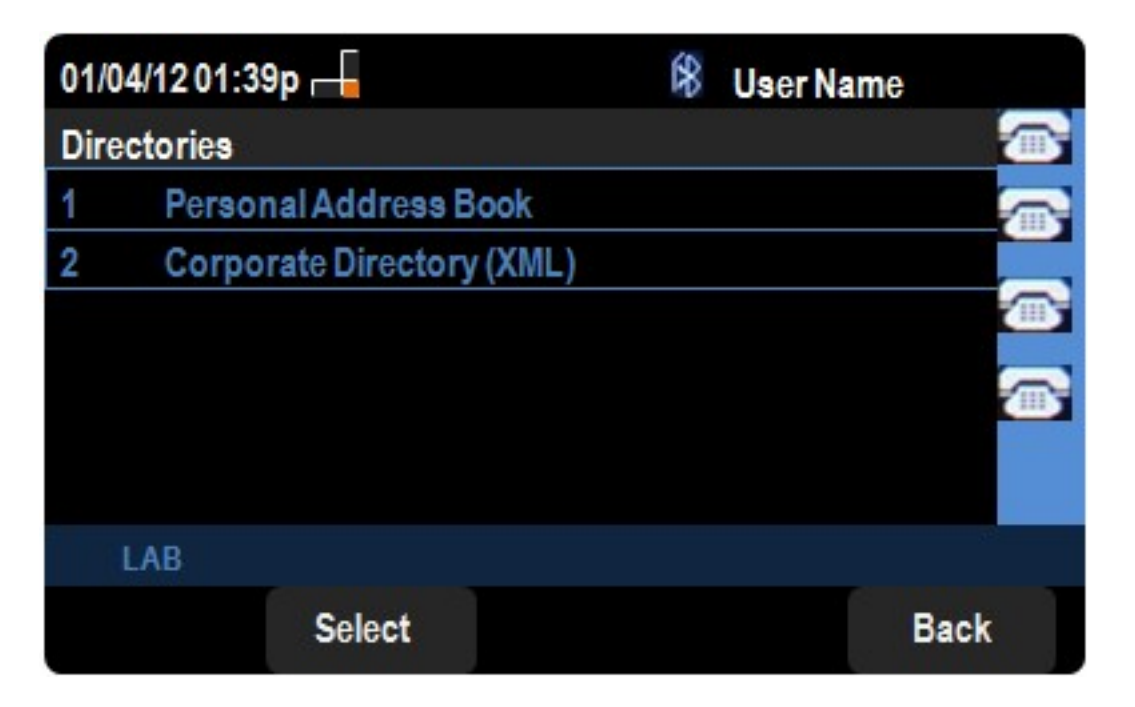

Schritt 3: Navigieren Sie zu Privates Adressbuch, und drücken Sie die Taste **Select** (Auswählen).

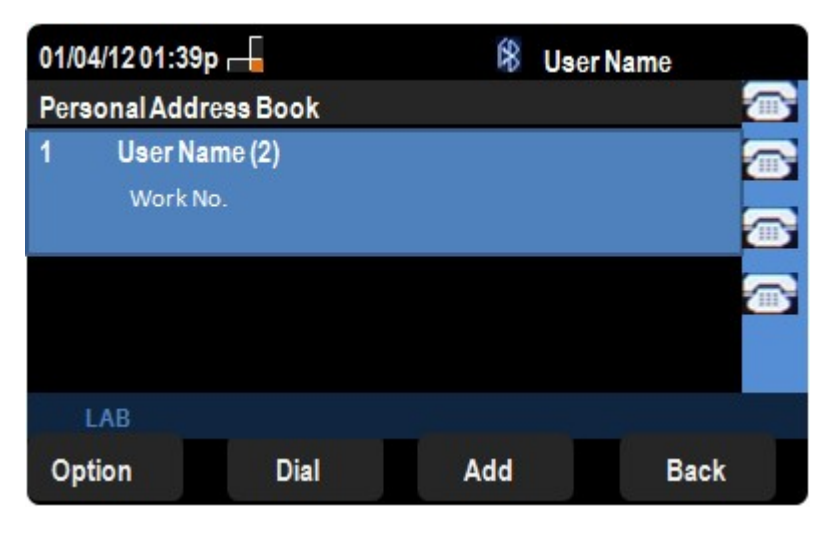

Schritt 4: Drücken Sie die Taste zum Markieren, um das ausgewählte Profil zu bearbeiten.

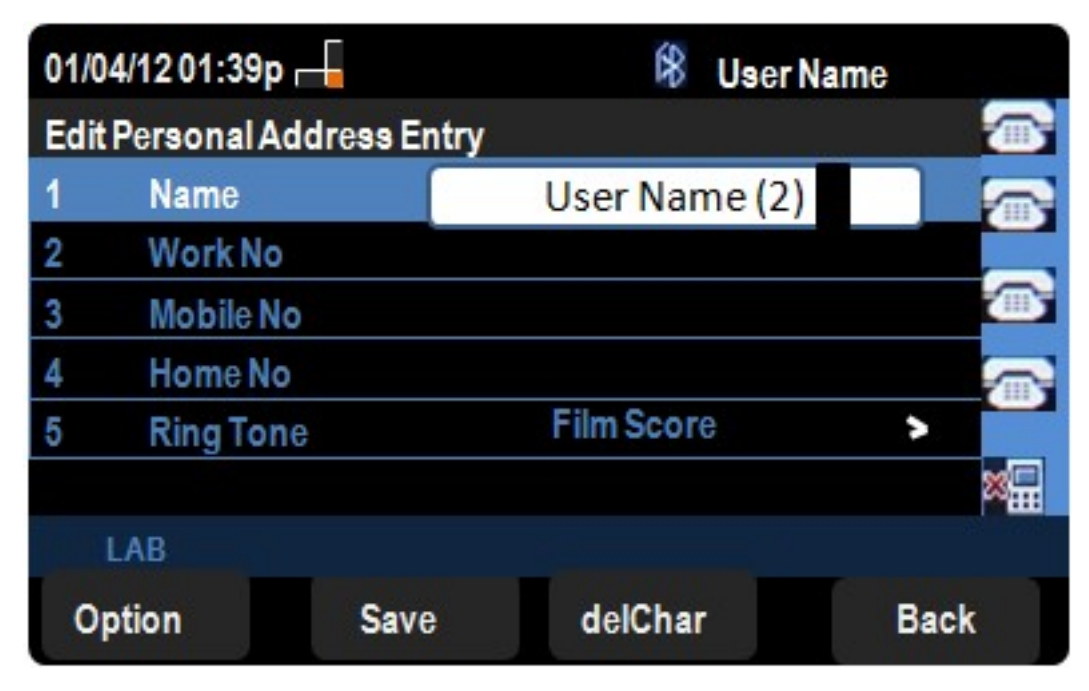

Schritt 5: Geben Sie im Feld Name den Namen des Kontakts ein. Geben Sie im Feld "Work No" (Arbeitsnummer) die Telefonnummer des Ansprechpartners ein. Geben Sie im Feld Mobile No (Mobiltelefonnummer) die Mobiltelefonnummer des Kontakts ein. Geben Sie im Feld Home No (Heimnummer) die Telefonnummer des Kontakts ein.

Schritt 6: Navigieren Sie zu Klingelton, und drücken Sie die rechte Navigationstaste, um einen Klingelton auszuwählen. Navigieren Sie durch die Klingeltonoptionen, und verwenden Sie die Navigationstasten Nach oben und Nach unten, um einen Klingelton zu suchen. Wählen Sie den gewünschten Klingelton mithilfe der Softtaste Select (Auswählen) oder Select (Auswählen) aus.

Schritt 7: Drücken Sie **Save (Speichern**), um die Änderungen in Ihrem persönlichen Adressbuch zu speichern.